# Dynaamisen oppaan luominen HoloLens2 lle - v1

MaFEA – Making Future Education Accessible PR2 – Guiding successful adoption

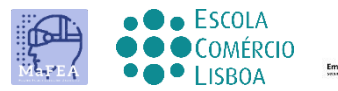

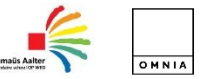

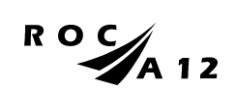

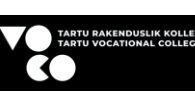

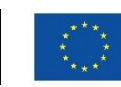

Funded by the European Union

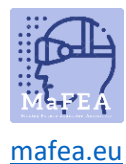

## Dynaamisen oppaan luominen HoloLens2 lle - v1

Tässä oppaassakerrotaan, miten voit tehdä oppaan työkalun dynaamisella oppaalla. Se on erittäin hyödyllinen työkalu tehdä oppaita toimimaan asennuksilla, tehtävillä, ...

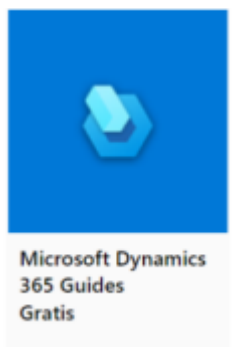

### Microsoft Dynamics 365 -oppaiden käytön vaiheet

### Vaiheet, jotka on tehtävä, ennen kuin voit aloittaa oppaan tekemisen.

- 1. Oppaiden rakentamiseen tarvitaan joitakin tärkeitä asioita, kuten:
  - a. 3D-tulostetut osat
  - b. 3D-mallit ja hologrammit
  - c. Kuvia
  - d. Elokuvia
  - e. A HoloLens en dynamic 365 Guides licence
  - f. Patience ja aika
- Sinulla on dynaaminen opas tietokoneellasi ja sinulla on sovellus Hololensissasi. Tarvitset molempia. Tietokoneen oppaan avulla voit tehdä oppaan. Tämä tarkoittaa, että teet ohjetekstin, sijoitat kuvia, sijoitat 3D-malleja tai hologrammeja, työkaluja ja ohjeita. HoloLensin sovelluksessa asetat kuvat ja 3D-mallit todellisuuden perspektiiviin.

### Vaiheet oppaan tekemiseen,

### Vaihe 1: alustus

- 1. Sinulla on a kirjauduttavana Dynamic 365 Guides
- 2. Sinun on tehtävä uusi opas

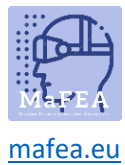

# Startpagina 9° ° ° ° Startpagina Welkom Analyseren Nieuwe guide maken Recent Alle Recent guides zoeken Recent guides zoeken P Naam Geopend op 1 Tweetakt motor\_onderbouw 11-1-2021 16:16

3. Anna uudelle oppaalle nimi:

| guides zo | eken P                 |                 |
|-----------|------------------------|-----------------|
| kt motor  | Een nieuwe guide maken | Geopend op      |
| omponen   | Naam van guide         | 11-12-2020 14:4 |
| otor op l | Maken Annuleren        | 5-11-2020 08:33 |
| l Domino  | frees                  | 4-11-2020 12:3  |

### Vaihe 2: tee anchor

- 1. Sinun täytyy tehdä ankkuri.
  - a. Ankkuri on yhteys, jonka luot todellisuuden ja HoloLensin ohjeiden välillä. Se on vertailukohta.

| 9  | Overzicht         |                                                                    |                                                                                                    |                    |  |
|----|-------------------|--------------------------------------------------------------------|----------------------------------------------------------------------------------------------------|--------------------|--|
| =  |                   | Anker •                                                            | Anker •                                                                                            |                    |  |
| ۵  | Startpagina       | Door bologrammen te veranke                                        | ran banaaltu waar                                                                                  | data tich bavindan |  |
|    | Analyseren        | in de werkelijke wereld.<br>U moet een anker maken om<br>HoloLens. | in de werkelijke wereld.<br>U moet een anker maken om te zorgen dat uw guide werkt in<br>HoloLens. |                    |  |
|    |                   |                                                                    | Stel nu uw anker in                                                                                |                    |  |
| ψ  | Anker             |                                                                    |                                                                                                    |                    |  |
| 88 | Overzicht         | 1. Taaknaam                                                        |                                                                                                    |                    |  |
| đ  | Stap              | Klik om een stapbeschrijving<br>toe te voegen                      | +                                                                                                  |                    |  |
| R  | Een kopie opslaan |                                                                    | Stap<br>toevoegen                                                                                  |                    |  |
|    |                   | 1                                                                  |                                                                                                    |                    |  |

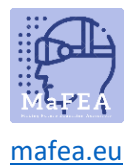

2. On 3 vaihtoehtoa valitanchor. Valitsemamme menetelmä on enimmäkseen QRkoodiankkurin kansa.

|                               | Anbevolen                  |                                    | 1                               |
|-------------------------------|----------------------------|------------------------------------|---------------------------------|
|                               | QR-code<br>Meer informatie | Circulaire code<br>Meer informatie | Holografisch<br>Meer informatie |
| > Hoge nauwkeurigheid         | ~                          | 1                                  | 121                             |
| l Flexibele markeringsgrootte | ~                          | ¥.                                 |                                 |
| HoloLens 2-functie            | ~                          | ÷.                                 | .e.                             |
| Vereiste items                | Printer                    | Printer                            | 181                             |
| Annuleren                     | Selecteren                 | Selecteren                         | Selecteren                      |

3. Noudata valikon useita vaiheita. On erittäin tärkeää sijoittaa ankkuri todellisuuteen ( laitteeseen, rakenteeseen, koneeseen, ...) ja ottaa siitä kuva. Käyttäjä ei näe, mihin ankkuri on sijoitettu.

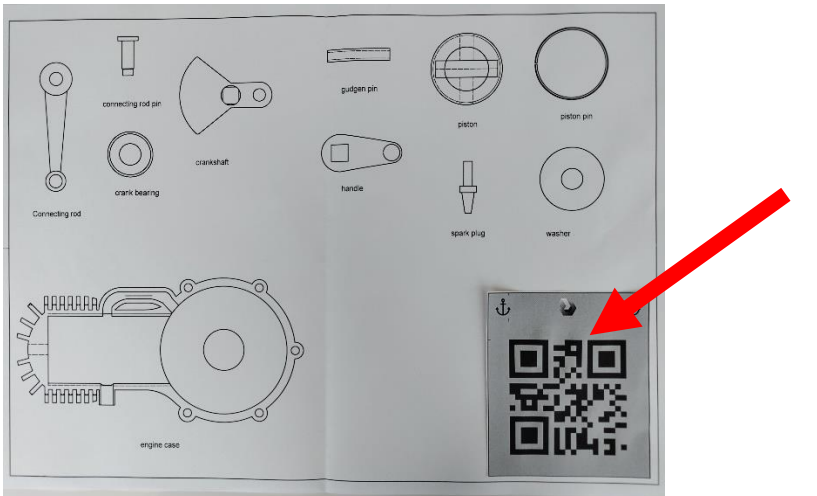

4. Tulosta ja aseta ankkuri todellisuuteen.

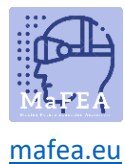

Kuva

### Vaihe 3: tee ohjeet

1. Sinun on laadittava ohjeet. Voit tehdä sen askel askeleelta. Jokainen vaihe voidaan havainnollistaa kuvilla, 3D-malleilla, hologrammeilla, ohjeilla, ...

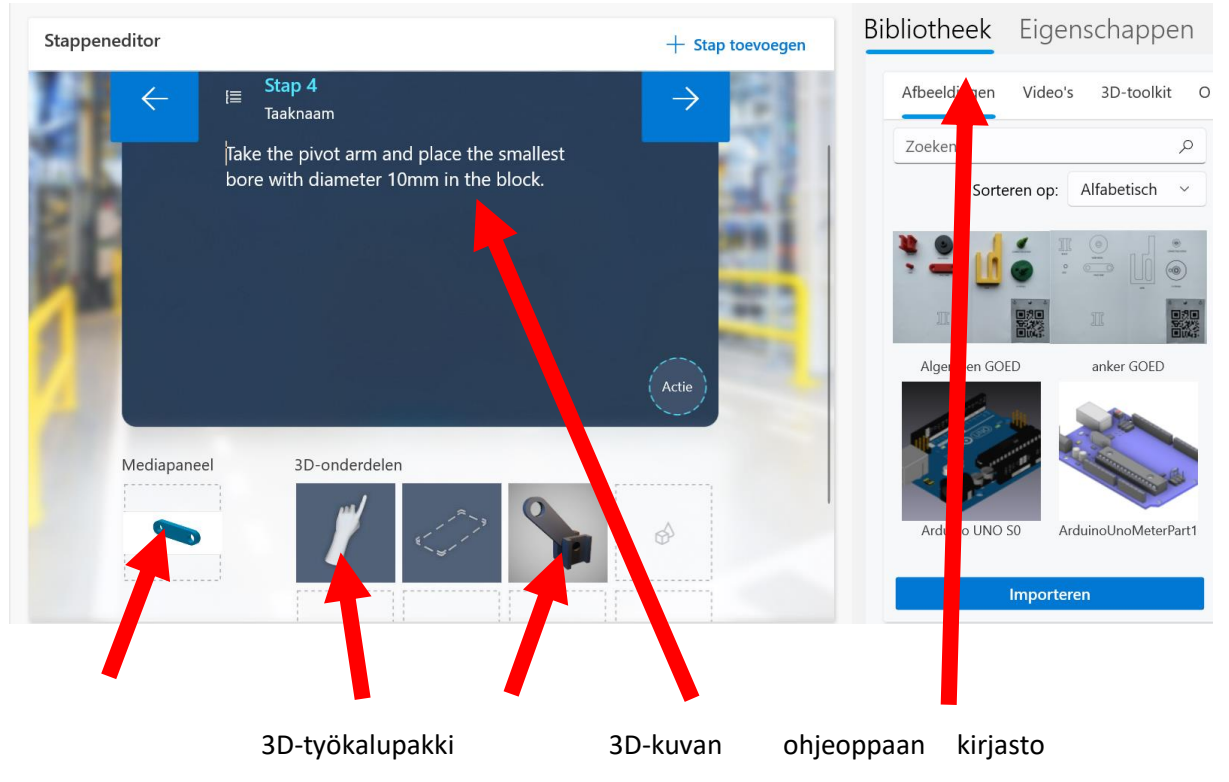

2. Teet askeleita ja lopetat oppaan lopussa

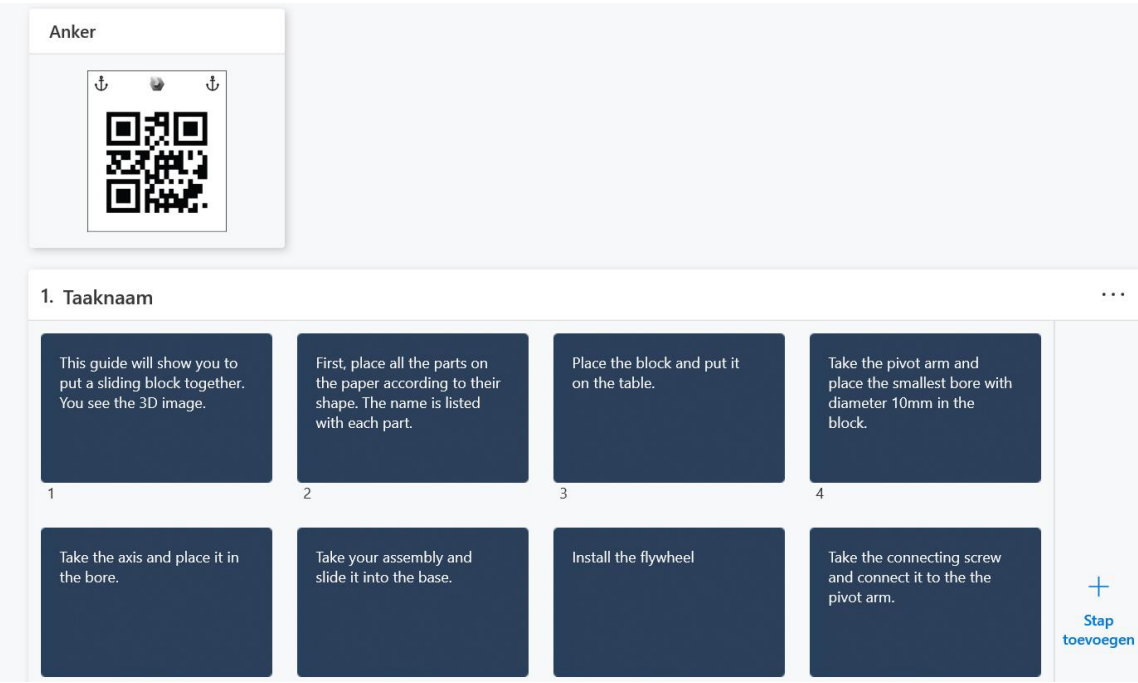

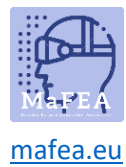

# Vaihe 4: tee ohjeet aktiivisiksi HoloLensissä

1. Nyt yhdistät ohjeet todellisuuteen. Nyt avaat sovelluksen Dynaamiset oppaat HoloLensissä.

2.